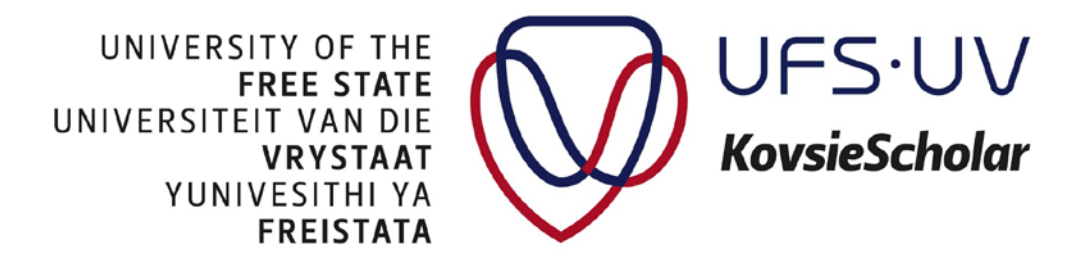

## HOW DO I SUBMIT MY THESIS OR DISSERTATION ONLINE?

 Go to KovsieScholar and register. You will be notified of your access to the Selfsubmission collection within 24 to 48 hours. Or log in: <u>http://scholar.ufs.ac.za</u> and select the *Electronic Thesis and Dissertations* community.

|                                                                                                    | Logi                                                                                                |
|----------------------------------------------------------------------------------------------------|----------------------------------------------------------------------------------------------------|
| VUNIVESTINI VA<br>FREISTATA<br>KovsieScholar Home                                                                                                    |                                                                                                    |
| KovsieScholar Repository                                                                                                    | Search KovsieScholar                                                                                |
| KovsieScholar is a digital service that collects, preserves, and distributes open access digital material. Repositories<br>are important tools for preserving an organization's legacy; they facilitate digital preservation and scholarly<br>communication. | Go<br>Advanced Search                                                                               |
| Communities in KovsieScholar                                                                                                    | Browse                                                                                              |
| Select a community to browse its collections.                                                                                                    | All of KovsieScholar<br>Communities & Collections<br>By Issue Date<br>Authors<br>Titles<br>Subjects |
| Law Natural and Agricultural Sciences Other University Centres, Units and Institutes                                                                                                    | My Account<br>Login<br>Register                                                                     |
| Special Collections The Humanities Theology                                                                                                    | Discover<br>Author<br>Boshoff, Willern (1441)                                                       |

- Now select the Self-submission collection:

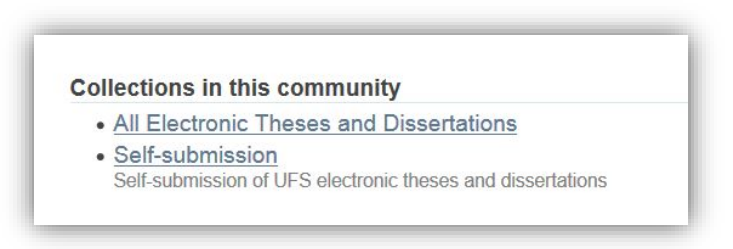

- Click on Submit a new item to this collection:

Submit a new item to this collection

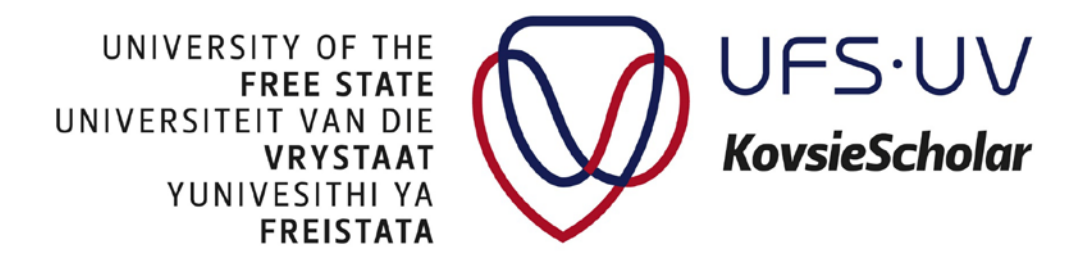

- Complete the form:

| Item submission                           |                                                                                           |  |  |
|-------------------------------------------|-------------------------------------------------------------------------------------------|--|--|
| Descri                                    | be $\rightarrow$ Upload $\rightarrow$ Review $\rightarrow$ License $\rightarrow$ Complete |  |  |
| Describe Item                             |                                                                                           |  |  |
| Authors:<br>Enter the name of the author. |                                                                                           |  |  |
|                                           | Add                                                                                       |  |  |
| Last name, e.g. Smith                     | First name(s) + "Jr", e.g. Donald Jr                                                      |  |  |
| Advisors:                                 |                                                                                           |  |  |
| Enter the name(s) of the advisor(s)       | / study leader(s) / promotor(s).                                                          |  |  |
|                                           | First second (s) a Well as a Departed (s)                                                 |  |  |
| Last name, e.g. Smith                     | First name(s) + "Jr", e.g. Donald Jr                                                      |  |  |
| Last name, e.g. Smith                     | First name(s) + Jr., e.g. Donaia Jr                                                       |  |  |

## **Explanation of terms:**

Authors: You are the author of your thesis or dissertation.

*Advisors:* Enter the name(s) of your study leader(s) or advisor(s) here. Use the Add button to add more than one study leader or advisor.

*Title:* Enter the full title of your thesis or dissertation here.

Type: Select Dissertation for a Masters dissertation and Thesis for a Doctoral thesis.

*Subject Keywords:* Enter author keywords here. You *do not* need to use the Subject Categories.

Date of Issue: Enter the date on your thesis or dissertation.

Abstract: Enter your abstract here.

Sponsorship: Enter any sponsorships here, e.g. National Research Foundation (NRF).

Language: Select the language in which the thesis or dissertation is written.

UNIVERSITY OF THE FREE STATE UNIVERSITEIT VAN DIE VRYSTAAT YUNIVESITHI YA FREISTATA

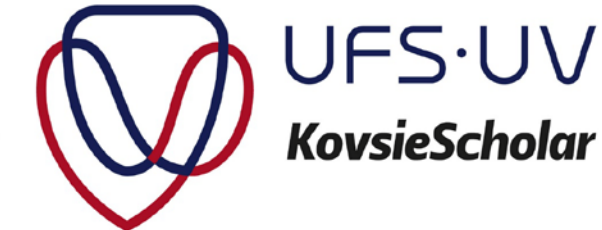

*Publisher:* The University of the Free State is the publisher of your thesis or dissertation. Enter University of the Free State.

*Copyright owner*. The University of the Free State is the copyright owner of your thesis or dissertation. Enter University of the Free State.

---

- Now add your file(s).

|                               | Describe $\rightarrow$ Upload $\rightarrow$ Review $\rightarrow$ License $\rightarrow$ Complete                                                           |
|-------------------------------|----------------------------------------------------------------------------------------------------|
| Uploa                         | d File(s)                                                                                                    |
| File:                         |                                                                                                    |
| Please enter<br>"Browse",     | the full path of the file on your computer corresponding to your item. If you click<br>a new window will allow you to select the file from your computer. |
| Browse                        | No file selected.                                                                                                    |
| File Desc                     | ription:                                                                                                    |
| Optionally, p<br>data reading | rovide a brief description of the file, for example "Main article", or "Experiment<br>s".                                                                 |
|                               |                                                                                                    |

Your main dissertation / thesis should be in Adobe PDF format with embedded fonts, no password protection and security settings that allow printing. Consult your department on specific document organisation and styles. You are responsible for the appearance of your electronic thesis / dissertation in PDF. It will be uploaded exactly as you submit it.

For KovsieScholar, use the following file naming convention:

SurnameInitials.pdf

For supplemental files or addenda, use:

SurnameInitialsSupplement01.xls or SurnameInitialsAddendum01.pdf

UNIVERSITY OF THE FREE STATE UNIVERSITEIT VAN DIE VRYSTAAT YUNIVESITHI YA FREISTATA

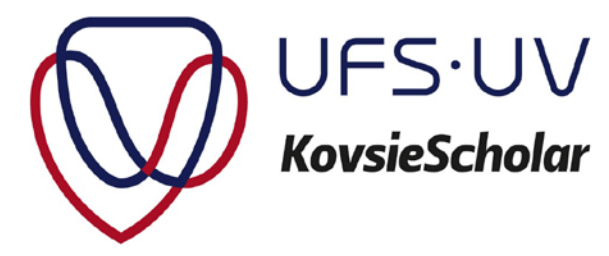

 Use the Upload file & add another option if you have any supplemental material and/or addenda not included in the PDF. Important: do not embed multimedia in the PDF. Rather upload multimedia files as supplemental files or addenda as you can upload different file formats on KovsieScholar.

You will now be able to review your submission. You can use this step to correct any mistakes.

The last step grants the University of the Free State the license to distribute your thesis or dissertation on our open access institutional repository, KovsieScholar.

- Select I Grant the License and click on Complete submission.

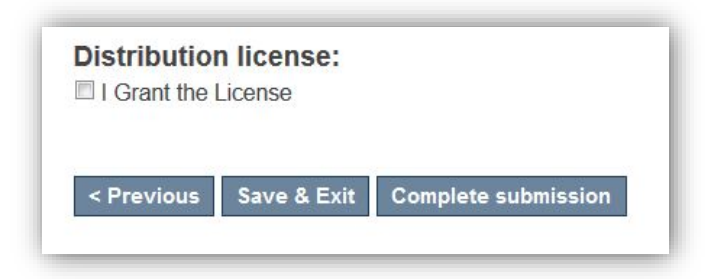

You will receive an email confirming your submission. The KovsieScholar Team will review your submission and keep you up to date with its availability. Theses and dissertations are made available on KovsieScholar 6- 8 weeks after the graduation ceremony.

---

You will also receive a permanent URL via email for your thesis or dissertation.

Any queries can be sent to <u>openaccess@ufs.ac.za</u> or call 051 401 7869 and ask for Gadibolae Moshotloa.